COPENHAGEN

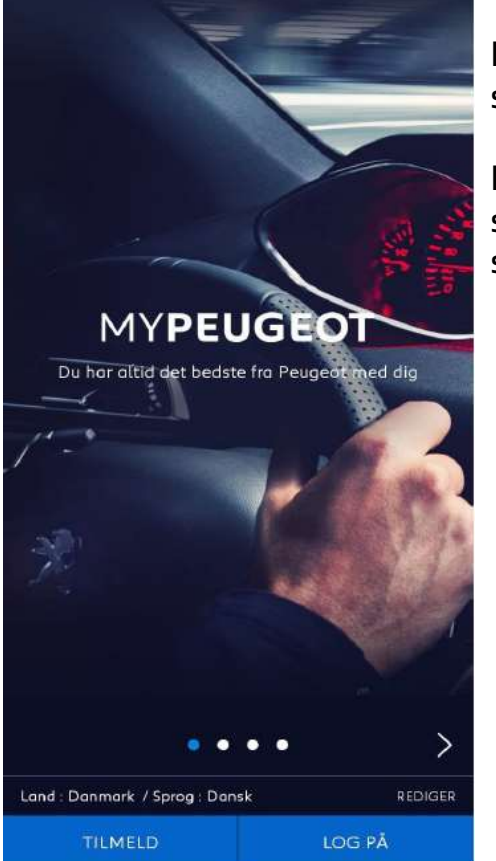

Download app på den smartphone der vil tilføjes

Log ind med samme profil som er brugt på første smartphone

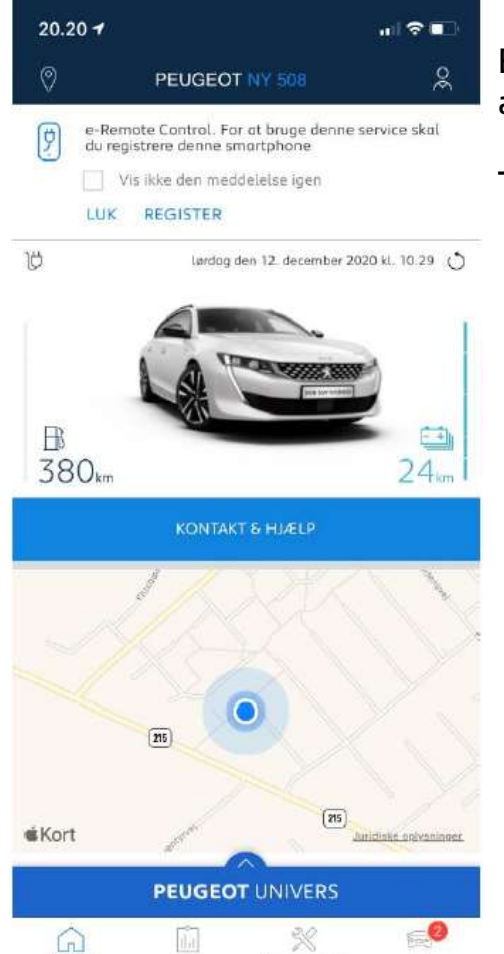

Startside

Kansel

Serviceettersyn

84

En pop-up vises i toppen af app'en

Tryk på "REGISTER"

COPENHAGEN

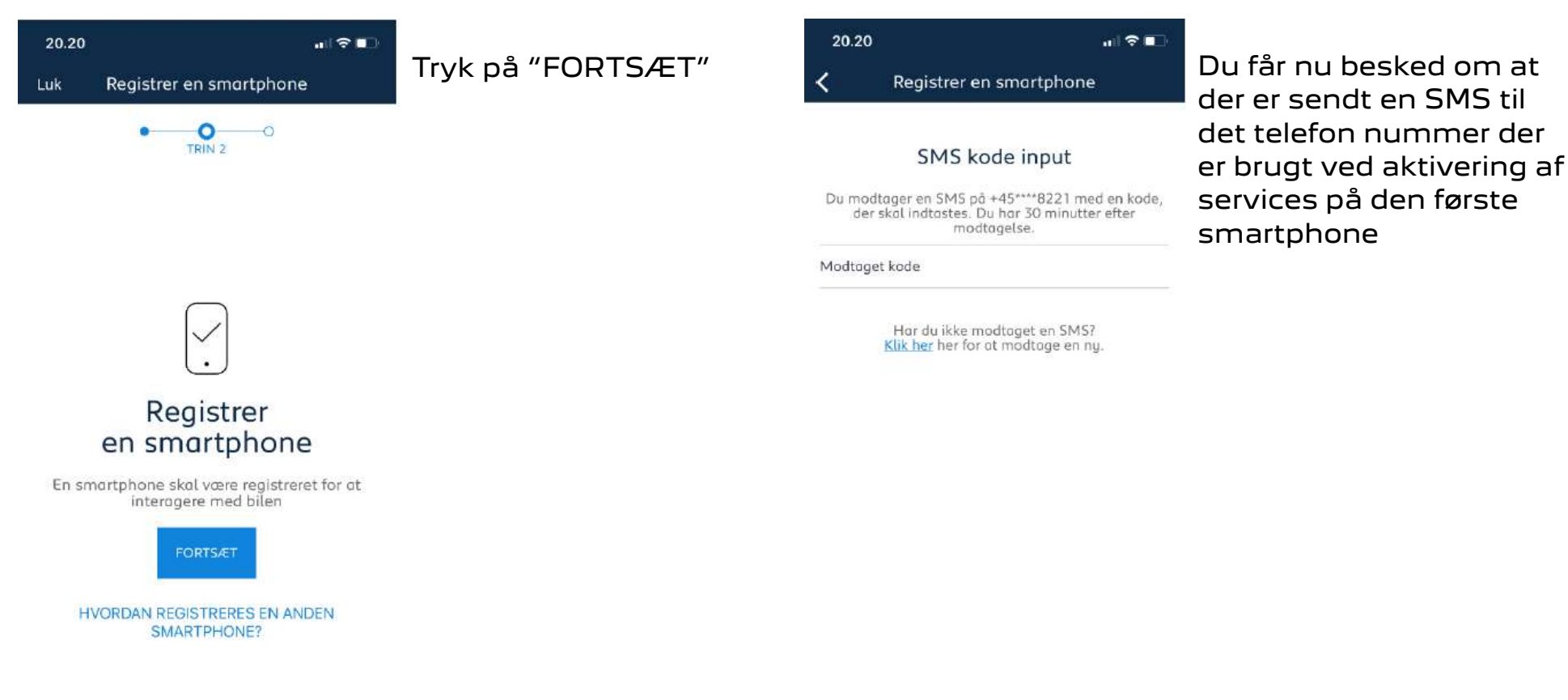

FORTS/ET

COPENHAGEN

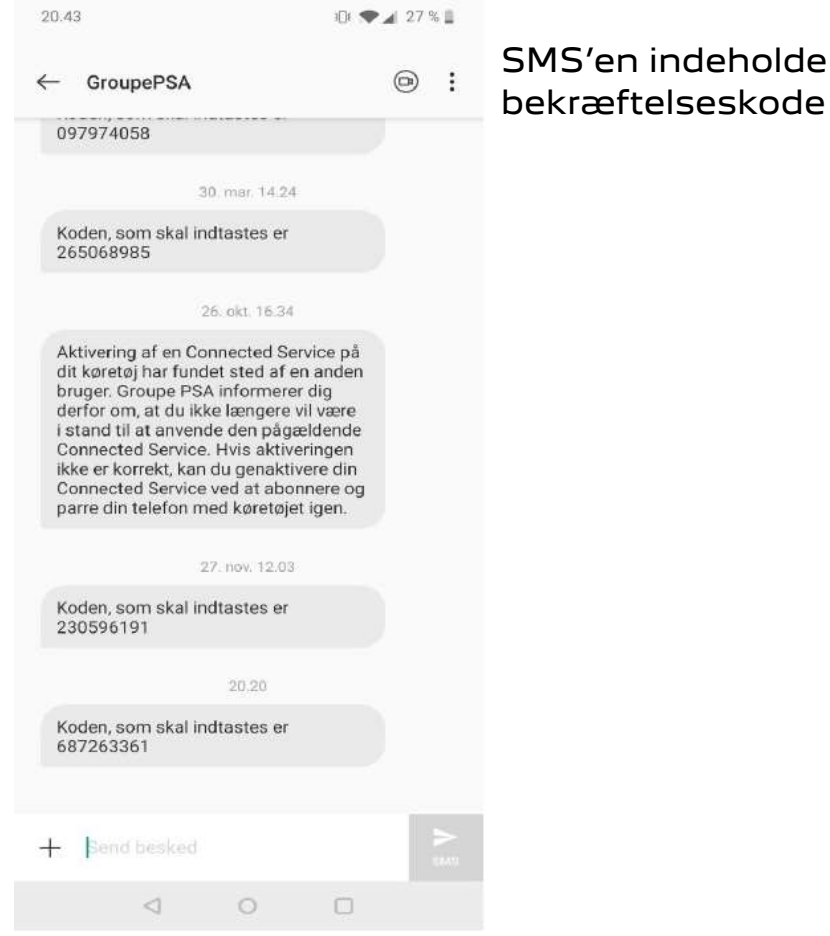

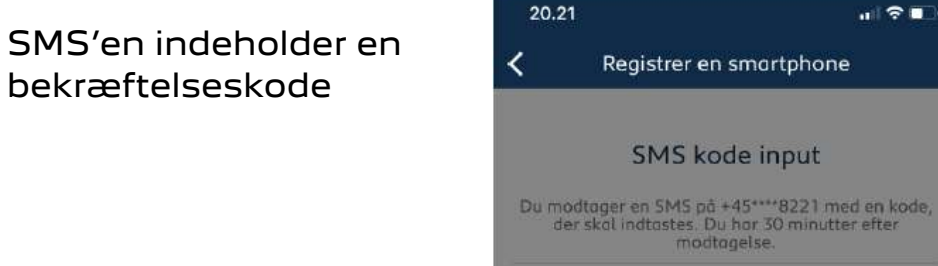

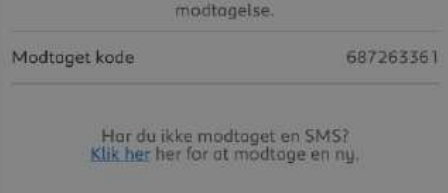

### Indtast din MYPEUGEOT kode.

Glemt pinkode? Nulstil

|             | 1.7.0 |           |
|-------------|-------|-----------|
| 4           | 5     | 6         |
| оні<br>0 ні | JKL   | мно       |
| 7<br>PORS   | 8     | 9<br>wxyz |
|             | 0     | $\otimes$ |

Bekræftelseskoden indtastes og der trykkes på fortsæt

Der skal nu indtastet den PIN kode som blev oprettet ved aktivering af service på den første smartphone

COPENHAGEN

### 20.21 ... ?■ Luk Registrer en smartphone

Du får nu besked om at din smartphone er registreretog at du kan styre bilen med denne smartphone

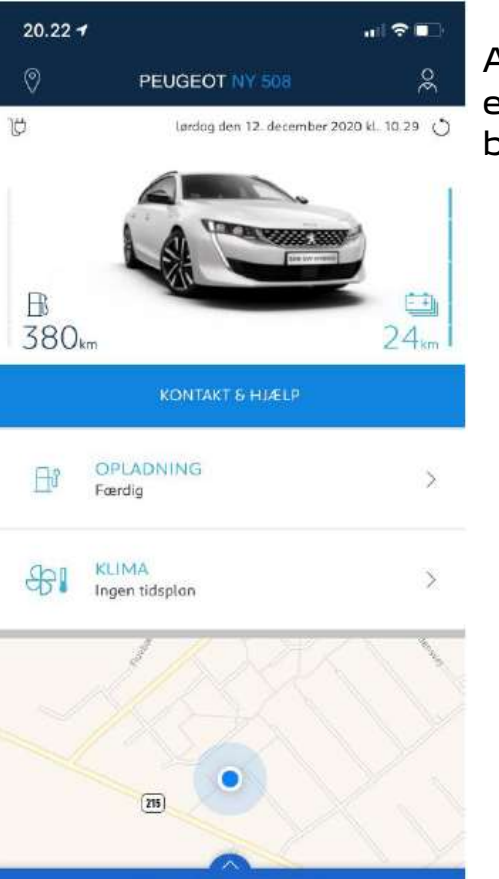

PEUGEOT UNIVERS

Karsel

G

Startside

X

Serviceettersyn

60

Bil

Alle e-Remote funktioner er nu tilgængelige på begge smartphones

# Smartphone registreret

Du kan bruge køretøjet med denne smartphone

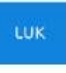

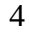

COPENHAGEN